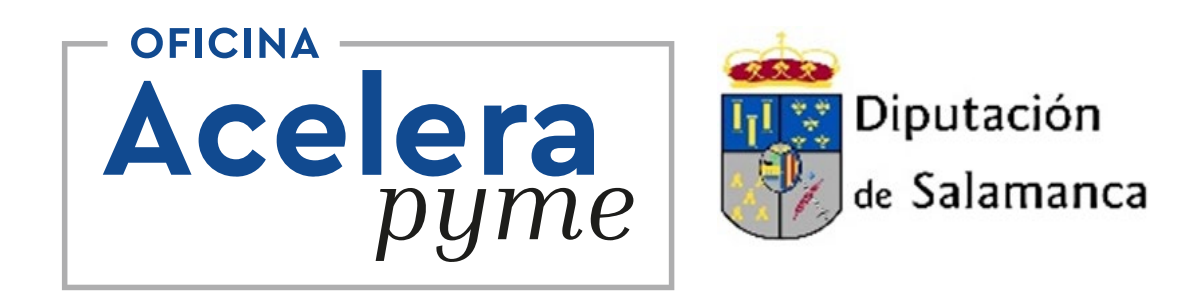

# Oficina Acelera Pyme Rural Diputación de Salamanca

## Manual de Oficina Virtual

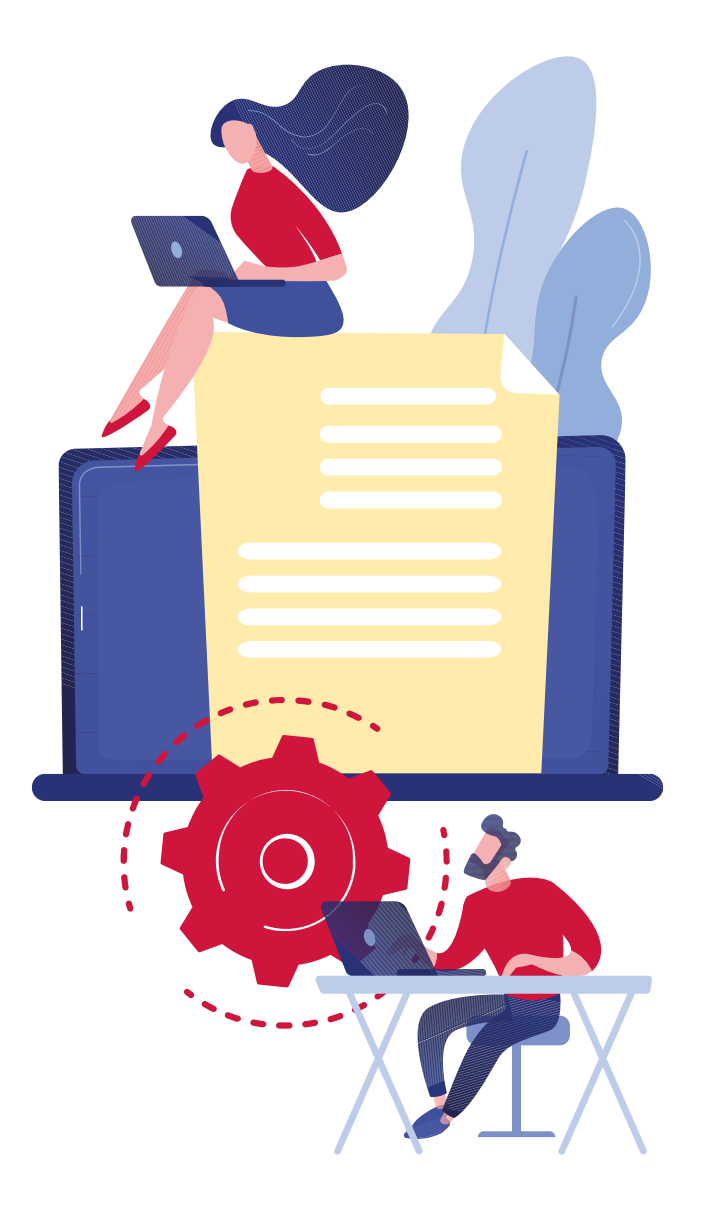

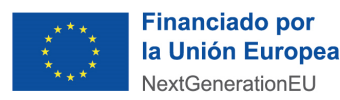

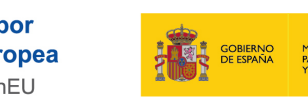

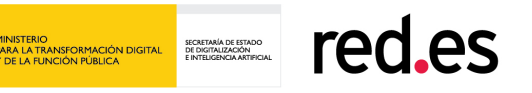

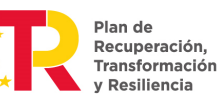

# Bienvenido a la página web de la OAPR de la Diputación de Salamanca

La Diputación de Salamanca ha puesto en marcha una página web al alcance de pymes, autónomos y emprendedores que sirva como un punto clave de acceso a información y formación relacionada con el impulso de la digitalización en las empresas rurales.

#### ¿Qué ofrece la página web?

Información sobre subvenciones en<br/>plazoAcceso a talleres online (webinars)Información sobre jornadas y<br/>talleres presencialesContenido informativo para que<br/>sigas formándote en las diferentes<br/>áreas de tu negocio

#### Creación de una cuenta en la página web

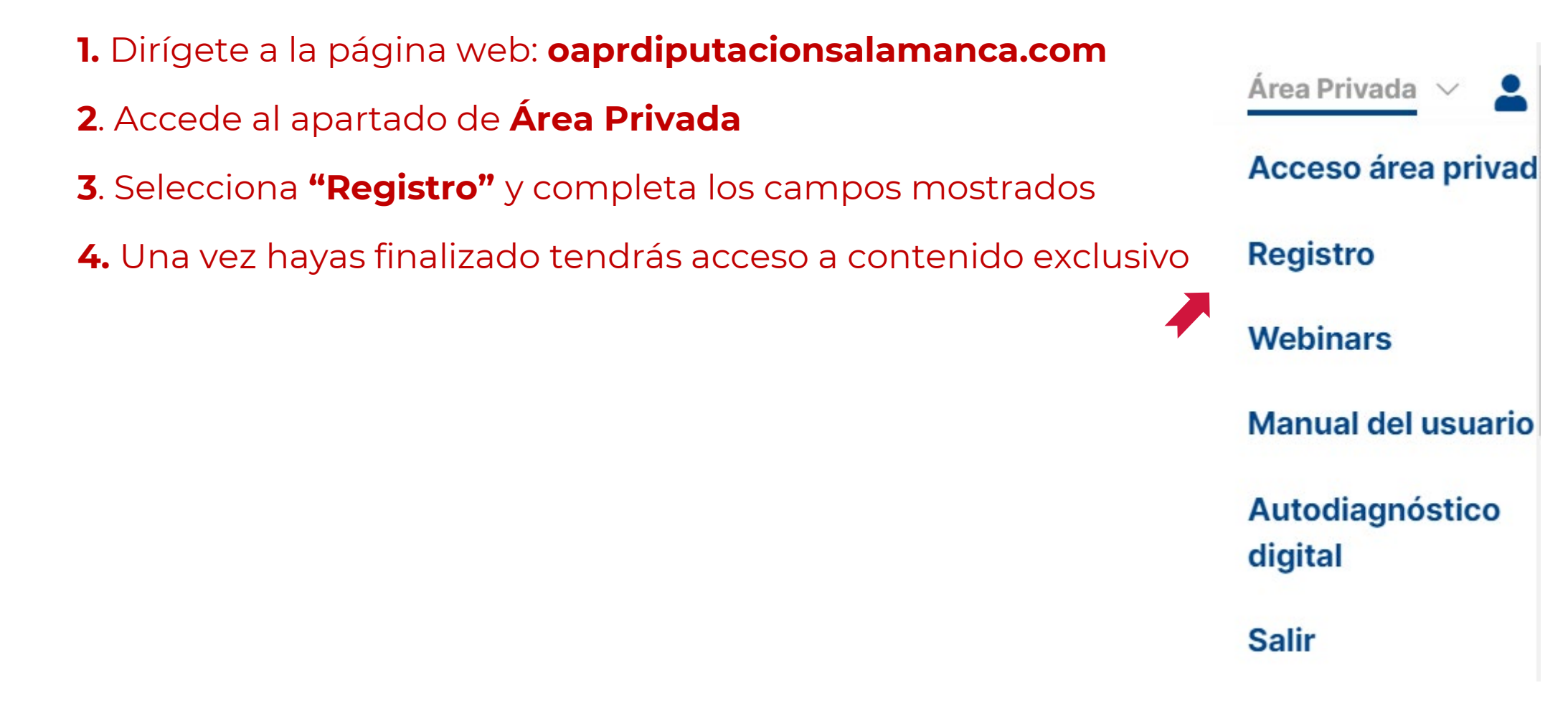

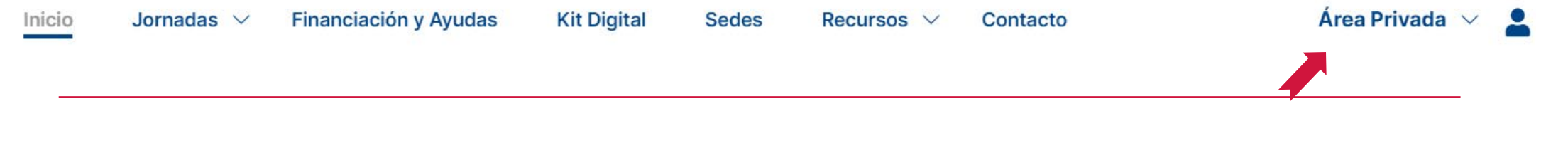

### Pestaña: Área Privada

Para disponer de toda la información de la página web y poder material adicional de la web, deberás registrarte como usuario. Además, esta opción te permitirá acceso a visualizar las grabaciones de talleres online ya realizados.

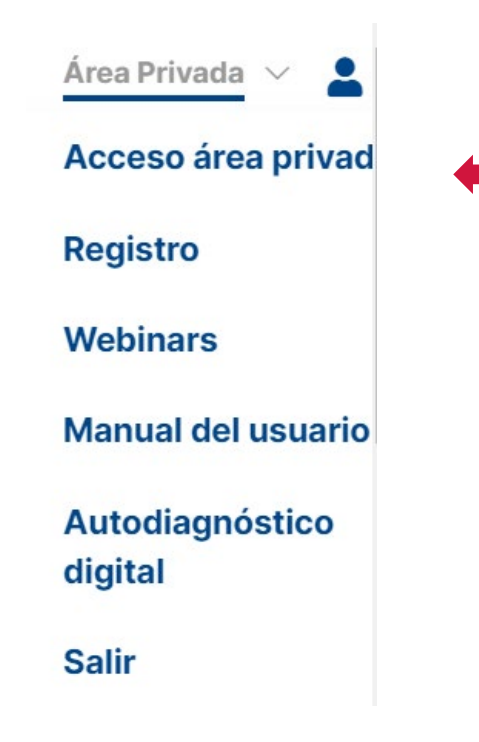

- Mantén el cursor sobre el texto para visualizar las opciones y regístrate rellenando los datos solicitados
  - Si ya te has registrado, inicia sesión con el correo y contraseña establecido.

### Pestaña: Área Privada

#### En el apartado de webinars, podrás visualizar los talleres online grabados.

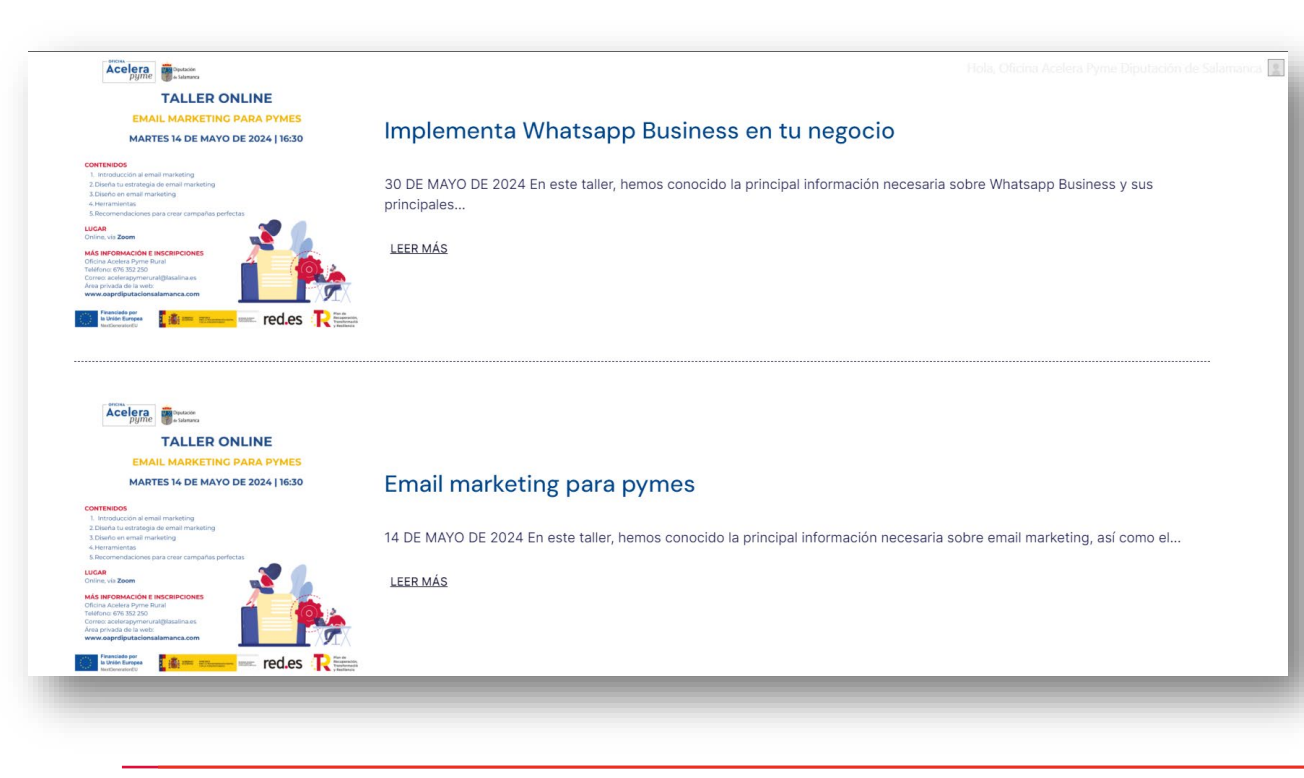

Una vez iniciada la sesión, selecciona "webinars", y podrás visualizar los talleres realizados.

### Pestaña: Área Privada

Conoce el estado digital de tu empresa a través de un "Autodiagnóstico digital" que podrá ayudarte a conocer qué aspectos puedes mejorar en tu negocio.

#### Cuestionario de madurez digital

Este cuestionario de autodiagnóstico te ayudará a obtener una evaluación precisa del estado actual de la digitalización de tu empresa, así como a identificar las áreas en las que puedes mejorar tu rendimiento digital.

Al finalizar la encuesta, obtendrás tu resultado del nivel de digitalización de tu empresa.

|                            | _ |
|----------------------------|---|
| EMPEZAR ENCUESTA           |   |
| CROWE                      |   |
| Created at Crowdsignal com |   |

Simplemente haz click en "EMPEZAR ENCUESTA" y contesta a una serie de preguntas. El autodiagnóstico es un servicio completamente gratuito.

#### ¿Qué hacer si se te olvida la contraseña?

- 1. Dirígete a Área Privada, seguido de "Iniciar Sesión"
- 2. Clica en "¿Has olvidado tu contraseña?"
- **3.** Introduce el correo con el que hayas registrado

**4.** Se te enviará un link de restablecimiento de la contraseña al correo indicado en el caso que exista una cuenta relacionada con ese correo. No te olvides de revisar tu correo no deseado o spam

**5.** Una vez restablecida la contraseña, podrás acceder mediante "Iniciar Sesión"

| Contraseña * |                              |   |
|--------------|------------------------------|---|
|              |                              | Ø |
|              | Iniciar sesión               |   |
|              | ;Has olvidado tu contraseña? |   |

Área Privada 🗸

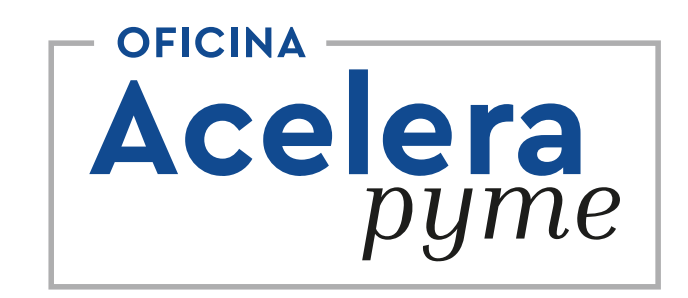

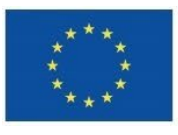

Financiado por la Unión Europea NextGenerationEU

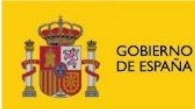

MINISTERIO PARA LA TRANSFORMACIÓN DIGITAL Y DE LA FUNCIÓN PÚBLICA SECRETARÍA DE ESTADO DE DIGITALIZACIÓN E INTELIGENCIA ARTIFICIAL

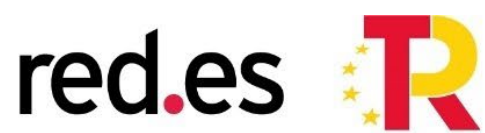

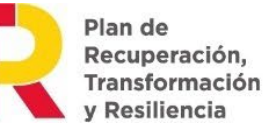